## カスタムコマンドをショートカットメニューに入れる

まずは、前章で作成した「ADD」コマンドの動作を思い出してみましょう。

文字(数字)テキストを選択してから「ADD」を実行。または、「ADD」を起動してから文字(数字)テキストを選択。の2通りの操作手順がありました。

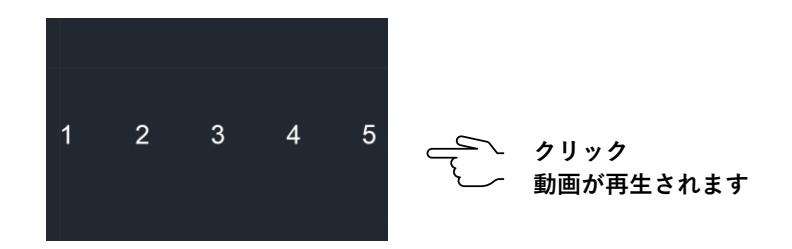

本章では、「ADD」コマンドを 右クリックしたときに表示される ショートカットメニューに登録して キー入力せずに実行する方 法を説明します。

## ■ 手順① 「ADD」コマンドを「CUI」に登録

- 「管理」リボン 「カスタマイズ」パネル 「ユーザインタフェース」ボタン にて「ユーザ インタフェースをカスタマイズ」ダイヤログ を表示させます。
- ・「新しいコマンドを作成」ボタンをクリックすると、「コマンドプロパティ」が入力可能になります。
- ・下図赤枠内、「名前」に例えば「加算」と、「マクロ」には「^C^C\_ADD」とそれぞれ入力します。

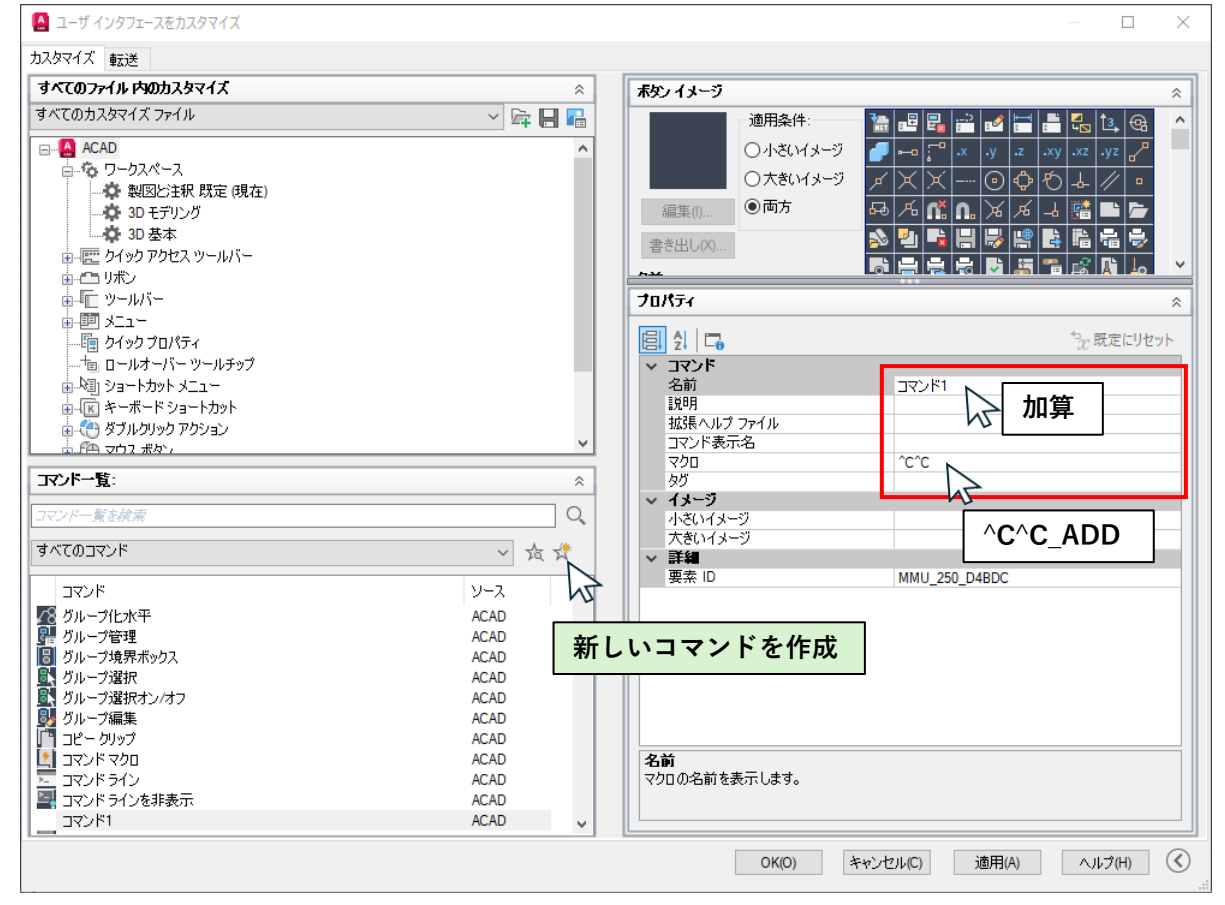

コマンドの登録

- ※「名前」は、LISP上のコマンド名でなくて良いです。この名前がショートカットメニューに表示されるようになります。
- ※「マクロ」LISP上のコマンド名を記入しますが、先頭に「^C (ESCキー)」を2つ入れるのがお約束のようです。 「\_(アンダーバー)」はおまじない?(省略可能だと思いますが、習慣的に入れています。)

## ■ 手順② 「ADD」コマンドを「ショートカットメニュー」に登録

画面上で、オブジェクを選択していない状態でのショートカットメニューとオブジェクトを選択中でのショートカットメニューは分かれていますので、「加算」コマンドは2つのメニューに登録する必要があります。

【規定メニューへの登録】

操作画面上で、いづれのオブジェクトも選択していない状態での右クリックショートカットメニューには「規定メニュー」に登録したショートカットが表示されますので、この「規定メニュー」に「加算」(ADDコマンド)を登録します。

下図のように、「ショートカットメニュー」→「規定メニュー」→「クイック計算」の下に「加算」(ADDコマンド)を登録すると します。

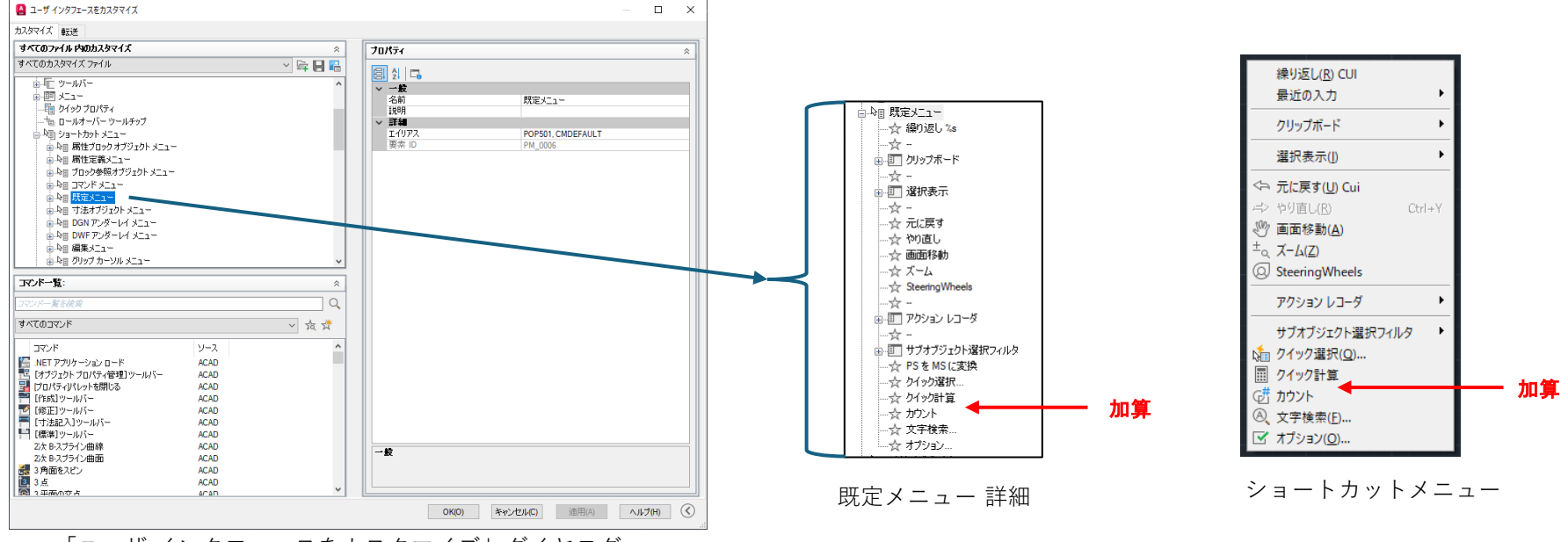

「ユーザ インタフェースをカスタマイズ」ダイヤログ

1)「コマンド一覧」ウィンドウに「カスタムコマンド」を選択すると、前項で登録した「加算」(ADDコマンド)が表示されます。

2) この「加算」をドラッグして、「規定メニュー」の「クイック計算」と「カウント」の間にドロップします。

3) この状態で「適用(A)」ボタンをクリックすれば登録完了です。

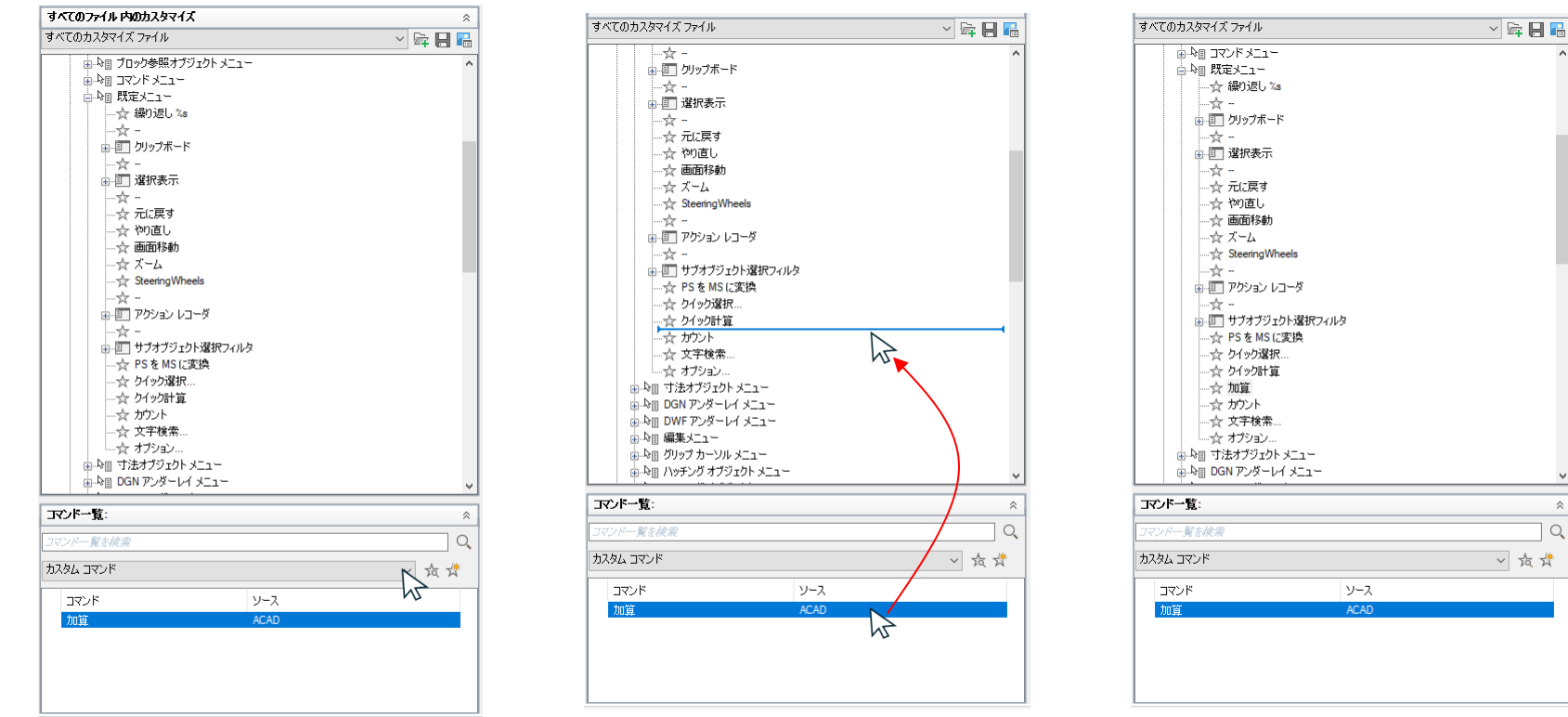

カスタムコマンドを選択

加算をドラッグ&ドロップ

ドロップごの規定メニュー

## 【編集メニューへの登録】

操作画面上で、オブジェクトが選択されている状態での右クリックショートカットメニューには「編集メニュー」に登録したショートカットが表示されますので、この「編集メニュー」に「加算」(ADDコマンド)を登録します。

「規定メニュー」同様にして、「編集メニュー」にも「加算」を登録してみましょう。

「既定メニュー」及び「編集メニュー」に「加算」(ADDコマンド)を登録した時の動作を、動画で確認してみます。

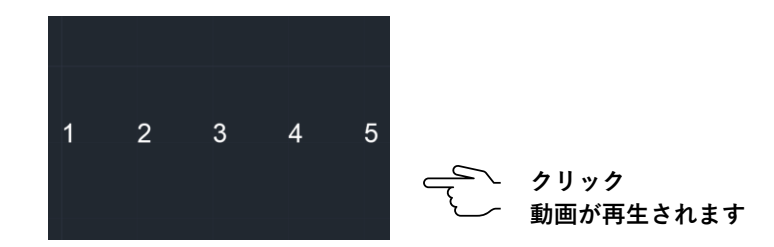